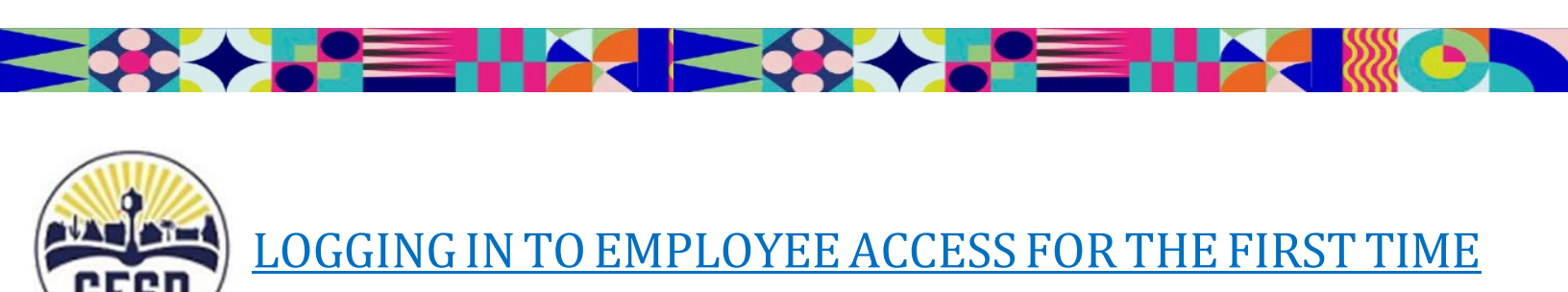

1. To access Employee Access from the GESD main website, select '*Employees*':

2.

| ← → C ☆ 🔒 portals.gesd40.org/site/Defau | t.aspx?PageType=7&SiteID=25                                   |                                                                                 |                                                                 |                                                   |                      | e 🖈 🛊 🗊 🛛 🔞 :                           |
|-----------------------------------------|---------------------------------------------------------------|---------------------------------------------------------------------------------|-----------------------------------------------------------------|---------------------------------------------------|----------------------|-----------------------------------------|
| Cole                                    | CLENDALE ELE                                                  | Trans                                                                           | late 🕹 Sign In Register 🕻                                       | C 🕈 District Home 🏲 Our Schoo                     | ls↓ £ Employees      |                                         |
|                                         | GESI<br>GESI                                                  |                                                                                 | Classroom Resource Work                                         | Resource Employee Resource                        | Team. Colorador      |                                         |
|                                         | Fritz                                                         |                                                                                 |                                                                 |                                                   |                      |                                         |
|                                         | You can use this site without being registered or signi       | ng in, but registered users who sign in may haw                                 | e access to additional features and information                 | . Please remember that your password is case-sens | sitive.              |                                         |
|                                         | * User Name:                                                  |                                                                                 |                                                                 |                                                   |                      |                                         |
|                                         | * Password:                                                   |                                                                                 |                                                                 |                                                   |                      |                                         |
|                                         | Sign In Forgot My Password                                    |                                                                                 |                                                                 |                                                   |                      |                                         |
|                                         |                                                               |                                                                                 |                                                                 |                                                   | 🔮 Olivia             | ×                                       |
|                                         | Popular Link                                                  | s 📍 🏦 🛽                                                                         | ⊒ ≫ & (                                                         | 7                                                 |                      |                                         |
|                                         | Glendale Elementary Int<br>301 N 58th Ave, Glendale, AZ 85301 | ernal Resources                                                                 |                                                                 | Connec                                            | t with Us            |                                         |
|                                         | hone: 623-237-7117                                            |                                                                                 |                                                                 | Ţ                                                 | Type a mess          | sage Send                               |
| -                                       | Questions or Feedback?<br>Copyright © 2002-2022 Bil           | Terms of Use Blackboard Web Community N<br>tockboard, Inc. All rights reserved. | Aanager Privacy Policy (Updated)                                |                                                   | Site Map Te          | rms Powered by Paradox                  |
|                                         |                                                               |                                                                                 |                                                                 |                                                   |                      | <b>U</b>                                |
| lect the Single Sign                    | On (SSO)                                                      | icon:                                                                           |                                                                 |                                                   |                      |                                         |
| ← → C 介 @ portais.aesd40.org/site/Def   | ault.aspx?PageType=7&SiteID=25                                |                                                                                 |                                                                 |                                                   |                      |                                         |
| ⊘ cole                                  |                                                               | Tra                                                                             | ınslate 🔶 Sign In Register                                      | Q 🕈 District Home 🏲 Our Sch                       | nools 🔸 🔹 Employees  |                                         |
|                                         | GLENDALE EL<br>Internal Resource                              | EMENTARY<br>ces                                                                 | Classroom Resource Wor                                          | k Resource Employee Resource                      | Teams Calendar       |                                         |
|                                         |                                                               |                                                                                 |                                                                 |                                                   |                      |                                         |
|                                         | Enter your user name                                          | e and password to sig                                                           | <b>gn in.</b><br>have access to additional features and informa | tion. Please remember that your password is case- | sensitive.           |                                         |
|                                         | * User Name:                                                  |                                                                                 |                                                                 |                                                   |                      |                                         |
|                                         | * Password:                                                   |                                                                                 |                                                                 |                                                   |                      |                                         |
|                                         |                                                               |                                                                                 |                                                                 |                                                   |                      |                                         |
|                                         | Sign in Forgot My Password                                    |                                                                                 |                                                                 |                                                   |                      |                                         |
|                                         | Donular I in                                                  |                                                                                 |                                                                 | a                                                 |                      | via                                     |
|                                         |                                                               |                                                                                 |                                                                 | C                                                 |                      |                                         |
|                                         | 7301 N 58th Ave, Glendale, AZ 85301<br>Phone: 623-237-7117    | ternal Resources                                                                |                                                                 | f ¥                                               |                      |                                         |
|                                         | Blackboard Questions or Feedbad                               | K? Terms of Use Blackboard Web Commun                                           | ty Manager Privacy Policy (Updated)]                            |                                                   | Type a m<br>Site Map | nessage Ser                             |
|                                         | Copyright © 2002-2022                                         | Blackboard, Inc. All rights reserved.                                           |                                                                 |                                                   |                      | all all all all all all all all all all |

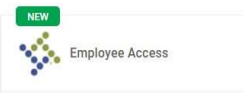

÷

| ← → C ☆ @ gesd40.helloid.com/app/app ⊗ cole | lications                    |                           |                          | 년 🎗 🛸 🗊 🗊 📴 😢 🗄            |
|---------------------------------------------|------------------------------|---------------------------|--------------------------|----------------------------|
|                                             | Select categories ~ Q Search | h                         |                          | A CR                       |
|                                             | Applications                 | _                         |                          | Sort by:Name               |
|                                             | Bonfire                      | C&I Curriculum Supports   | Employee Access          | Frontline - Absence Manage |
|                                             | GEARS                        | GESD IT Helpdesk          | GESD Staffing Page       | GESD40.org Employee Resou  |
|                                             | Gmail                        | 31 Google Calendar        | Google Chat              | Google Classroom           |
|                                             | Google Contacts              | Google Drive              | Google Meet              | GPAL                       |
|                                             | Internal Openings & Employm  | iVisions                  | Libraries (Destiny)      | My Phone                   |
|                                             | PaperCut                     | Perform                   | Recruit & Hire           | SafeSchools                |
| C Links ~<br>C Collapse menu                | Self Service Password Reset  | Timeclock Plus (Employee) | Timeclock Plus (Manager) | Typing.com                 |
| 🖷 A 📑 💼 🕿 🗎 🛐                               | 💿 🚱 🖬                        |                           |                          | 11:28 AM<br>9/9/2022       |

**4**. Your next screen will look similar to this. Use your GESD email and your Network password to log in:

|         | okta            |  |
|---------|-----------------|--|
|         |                 |  |
|         | Sign In         |  |
|         | me              |  |
| Ren     | nember me       |  |
|         | Next            |  |
| Nood be | alo signing in? |  |

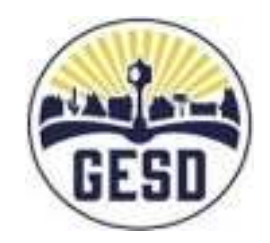

**NOTE:** If you run into issues or get a notification stating 'unable to log in', we sugest clearing out your Cache and Cookies, restarting/shutting down your computer, then trying this process once more.

**5**. Select your GESD google account:

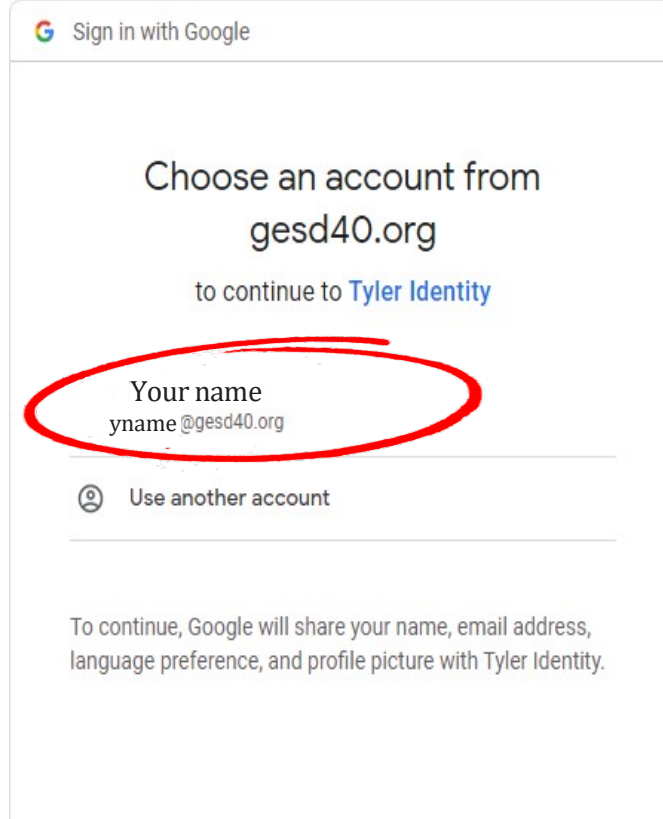

**6**. The system requires you to verify yourself. Enter the requested information and select 'Submit' once done:

| ← → C △ ■ glendaleesdtaz.tylerportico.com/tesp/employee-selfservice/register |                                                                                                    | 순 🛧 🏚 🗊 🖬 🕕 📀 🗄                                                                                                  |
|------------------------------------------------------------------------------|----------------------------------------------------------------------------------------------------|----------------------------------------------------------------------------------------------------|
|                                                                              |                                                                                                    |                                                                                                    |
| Semployee Access                                                             |                                                                                                    | • • • • • • • • • • • • • • • • • • •                                                                            |
| V<br>Since<br>allow                                                          | Velcome to Glendale Elementary School Distr<br>Employee Access!<br>It's your first time logging in with us, please enter the following infor<br>o us to locate your employee record. | rict's<br>mation to                                                                                              |
|                                                                              | User: First and Last name<br>Email:name@gesd40.org<br>A Not you?<br>Email address*                                                                                                   | The data you enter is protected and<br>is only to verify your information<br>in order to link you into your new  |
| Enter your Zip Code                                                          | Last four of SSN*                                                                                                    | account. If an error occurs please<br>double check that all the information<br>that you have entered is correct. |
|                                                                              | Zip Code*                                                                                                    |                                                                                                    |
| # A 🛤 🗃 📄 🛯 🧑 🕵 💷                                                            |                                                                                                    | 11:29 AM<br>9/9/2022                                                                                             |

### 7. Welcome to Employee Access!

| $\leftrightarrow$ $\rightarrow$ C $\triangle$ $\$ $\$ glendaleesdtaz.tylerportico.com/tesp/employee                                        | selfservice/home                                                                                                    | 순 🛧 🐊 팩 🛛 📀 :                                              |
|----------------------------------------------------------------------------------------------------|----------------------------------------------------------------------------------------------------|------------------------------------------------------------|
| ⊘ cole                                                                                                    |                                                                                                    |                                                            |
|                                                                                                    |                                                                                                    |                                                            |
| Home           Employee Access                  My information                 My pay                 My benefits                 My tasks | Welcome back   GESSD Employee     Latest paycheck   Image: Comparison of the pay   Take home pay   Take home pay   Take pay   Take pa | <b>ELEMENTARY</b><br>SCHOOL DISTRICT                       |
|                                                                                                    | Announcements                                                                                                    | < ><br>Resources ~                                         |
|                                                                                                    | You're all caught up on announcements                                                                                                    | 2022 Tax documents ~                                       |
| Giendale<br>== P 📻 😇 🖻 🛐 🛜 🚱 🕅                                                                                                    | Elementary School District   Contact   Terms of use   Privacy policy   © 2022                                                                                                    | EMPOWERED BY<br>TILER TECHNOLOGIES<br>11:30 AM<br>9/9/2022 |

Feel free to explore and see where all these tabs and dropdowns will take you. Get to know our new GESD Employee Access Platform!

# For any questions, please contact:

Sara Luque HR Technician-Systems <u>623.237.7227</u>

Hogla Gonzalez HR Systems Specialist <u>623.237.7106</u>

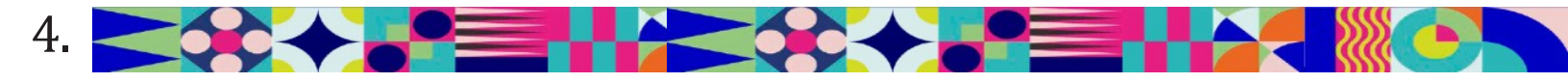

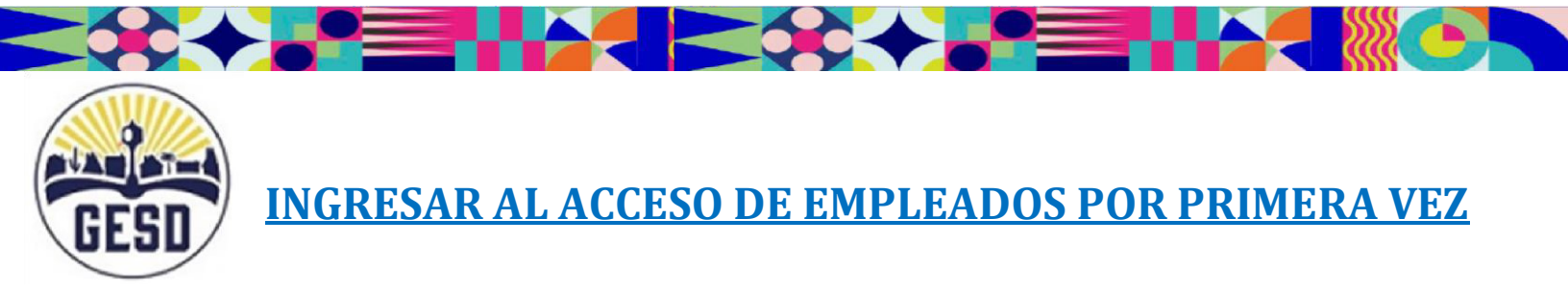

1. Para ingresar al Acceso de Empleados a través del sitio web principal d'e GESD, elija "Employees":

| $\leftrightarrow$ $\rightarrow$ C $\triangle$ $\triangleq$ portals.gesd40.org/site/Default.<br>$\oslash$ cole | aspx?PageType=7&SiteID=25                                                             |                          |                        |                        |                       |                              | (                                   | F         |                                       | II 🕜 i     |
|----------------------------------------------------------------------------------------------------|---------------------------------------------------------------------------------------|--------------------------|------------------------|------------------------|-----------------------|------------------------------|-------------------------------------|-----------|---------------------------------------|------------|
|                                                                                                    | GLENDALE ELEME<br>Internal Resources                                                  | ENTARY                   | Translate +<br>Clas    | Sign In<br>ssroom Reso | Register<br>1rce Work | <b>Q A</b> District Home     | F Our Schols ↓<br>vee Resource Team | Employees |                                       |            |
|                                                                                                    |                                                                                       | danageword               | to cign in             |                        |                       |                              |                                     |           |                                       |            |
|                                                                                                    | You can use this site without being registered or signing in                          | a passwora               | ign in may have access | i to additional feat   | ures and information  | on. Please remember that you | password is case-sensitive.         |           |                                       |            |
|                                                                                                    | * User Name:                                                                          |                          |                        |                        |                       |                              |                                     |           |                                       |            |
|                                                                                                    | * Password:                                                                           |                          |                        |                        |                       |                              |                                     |           |                                       |            |
|                                                                                                    | Sign In Forgot My Password                                                            |                          |                        |                        |                       |                              |                                     |           |                                       |            |
|                                                                                                    |                                                                                       | 101040 - 1047            | 51 (11-54              |                        |                       |                              |                                     |           | 🍘 Olivia                              | ×          |
|                                                                                                    | Popular Links                                                                         | î (î                     |                        | *                      | 8                     | 8                            |                                     | 6         |                                       |            |
| G<br>73<br>PI                                                                                                 | Clendale Elementary Inter<br>301 N 58th Ave, Glendale, AZ 85301<br>none: 623-237-7117 | nal Resource             | es                     |                        |                       |                              | Connect wit                         | th Us     |                                       |            |
| 31                                                                                                    | ackboard Questions or Feedback? Ter<br>Copyright @ 2002-2022 Blackbr                  | ms of Use Blackboard Wel | b Community Manage     | r Privacy Policy (Up   | dated)                |                              |                                     | Site Map  | Type a message Terms Powered by Parad | Send       |
|                                                                                                    |                                                                                       |                          |                        |                        |                       |                              |                                     |           |                                       | <b>(2)</b> |

2. Elija el icono singular

para Ingresar (SSO) :

## Escriba su nombre de usario y contraseña

| ← → C △ 🔒 portals.gesd40.org/site/Default.aspx?PageType=78/SiteID=25                                                  |                                                |                                                      |                                                           | ie 🛊           | * 🗊 🖬 🙆 🗄    |
|----------------------------------------------------------------------------------------------------|------------------------------------------------|------------------------------------------------------|-----------------------------------------------------------|----------------|--------------|
| 🕲 cole                                                                                                    |                                                |                                                      |                                                           |                |              |
| GLENDALE ELEMENTARY<br>Internal Resources                                                                             | Translate + Sign In Reg<br>Classroom Resource  | ster <b>Q</b> A District Home<br>Work Resource Emplo | e FOur Schools + Employees<br>yee Resource Teams Calendar |                |              |
|                                                                                                    |                                                |                                                      |                                                           |                |              |
| Enter your user name and password t                                                                                   | o sign in.                                     | Information Blazza comember that use                 | r second in real contribution                             |                |              |
| tou can use this site without being registered or signing int, our registered uses who sign                           | ran may have access to additional reactines an | miomacun, Pease remember chat you                    | ir password is case sensitive.                            |                |              |
| * User Name:                                                                                                    |                                                |                                                      |                                                           |                |              |
| * Password:                                                                                                    |                                                |                                                      |                                                           |                |              |
|                                                                                                    |                                                |                                                      |                                                           |                |              |
| Sign In Forger My Password                                                                                            |                                                |                                                      |                                                           |                |              |
|                                                                                                    |                                                |                                                      |                                                           | 🔮 Olivia       | ×            |
| Popular Link; 📍 👔                                                                                                    |                                                | <b>F</b>                                             |                                                           | 9              |              |
| Glendale Elementary Internal Resource                                                                                 | S                                              |                                                      | Connect with Us                                           |                |              |
| 7301 N 58th Ave, Glendale, AZ 85301<br>Phone: 623-237-7117                                                            |                                                |                                                      | f y 🛛 🛈 👓                                                 |                |              |
| Blackboard                                                                                                    |                                                |                                                      |                                                           | Type a message | Send         |
| Questions or Feedback?   Terms of Use   Blackboard Web<br>Copyright © 2002-2022 Blackboard, Inc. All rights reserved. | Community Manager Privacy Policy (Updated)     |                                                      | Site Map                                                  | Terms Powered  | d by Paradox |
|                                                                                                    |                                                |                                                      |                                                           |                |              |
|                                                                                                    |                                                |                                                      |                                                           |                |              |

3. Una vez en la página de inicio de sesión singular, elija el icono de Acceso de los Empleados

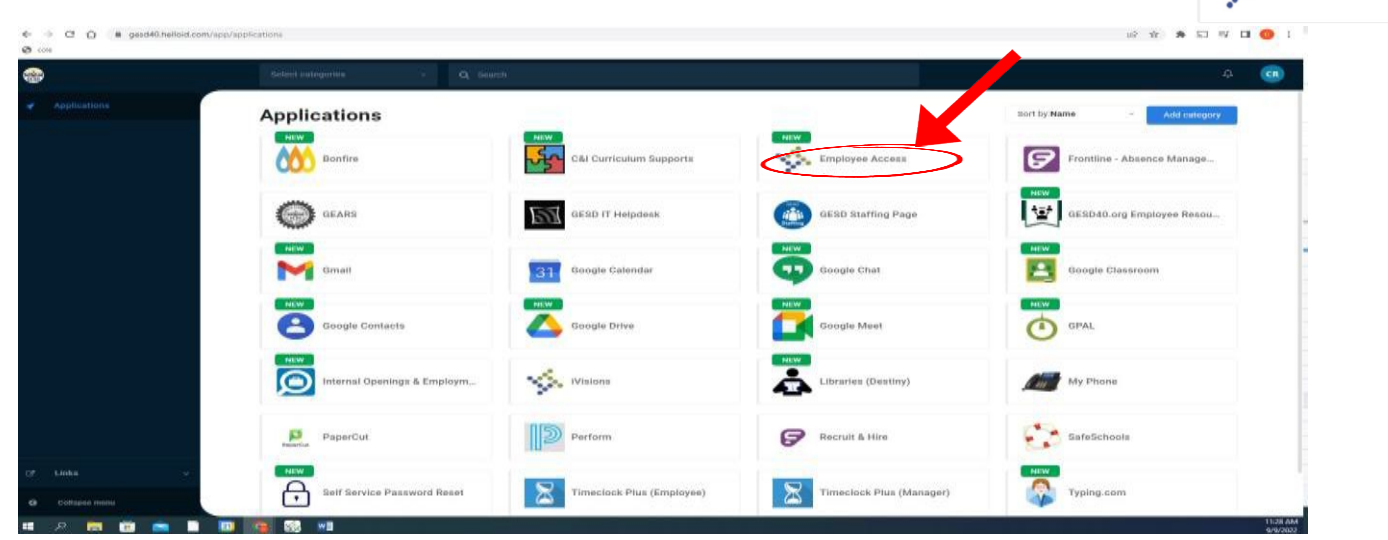

4. La siguiente pantalla será similar a la que aparece aquí. Utilice su correo electrónico de GESD y su contraseña de red para iniciar su sesión:

|          | okta    |  |
|----------|---------|--|
|          | Sign In |  |
| Username |         |  |
| Remembe  | er me   |  |
|          | Next    |  |

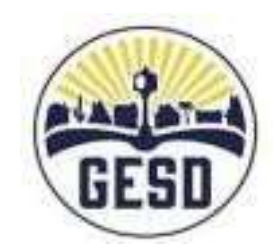

Employee Access

**ATENCIÓN:** Si tiene problemas o recibe una notificación indicando que no puede iniciar la sesión, le sugerimos que borre la memoria "Caché" y las "Cookies", que reinicie o apague la computadora y que vuelva a intentar el proceso.. 5. Elija su cuenta de google de GESD:

# (Nobre de usuario)

|      | Choose an account from                               |
|------|------------------------------------------------------|
|      | gesd40.org                                           |
|      | to continue to Tyler Identity                        |
| 9    | Use another account                                  |
|      |                                                      |
| 10 C | ontinue, Google will share your name, email address, |

6. El sistema le pide que se verifique. Ingrese la información solicitada y seleccione "Enviar" una vez que haya terminado:

| <ul> <li>C</li></ul>                      |                                                                                                    | e 🛧 🗰 🗔 🖬 😡 :                                                                          |
|-------------------------------------------|----------------------------------------------------------------------------------------------------|----------------------------------------------------------------------------------------|
| 🔆 Employee Access                         |                                                                                                    |                                                                                        |
| W                                         | elcome to Glendale Elementary School Distr                                                                                         | ict's                                                                                  |
| Since i<br>allow t                        | Employee Access!<br>t's your first time logging in with us, please enter the following infor<br>us to locate your employee record. | nation to                                                                              |
|                                           | User: First and Last name<br>Email: name@gesd40.org<br>A Not you?                                                                  | Los datos que ingrese están protegidos y sólo sirven para verificar su información con |
|                                           | Email address*                                                                                                    | el fin de vincularle a su nueva cuenta. Si se produce un error, verifique que toda la  |
|                                           | Last four of SSN*                                                                                                    | información que ha ingresado está correcta.                                            |
| Ingrese el código postal                  | 09/09/2022                                                                                                    |                                                                                        |
| de su DOMICILIO                           | Zip Code*                                                                                                    |                                                                                        |
|                                           | Submit                                                                                                    |                                                                                        |
|                                           |                                                                                                    |                                                                                        |
| # 2 < 1 < 1 < 1 < 1 < 1 < 1 < 1 < 1 < 1 < |                                                                                                    | 11:29 AM                                                                               |

| < -                                                                                                    | C 🛆 🔒 glendale                                                            | esdtaz.tylerpo | rtico.com/tesp/employee-se | Ifservice/home                           |                                |                  |                                               |                        |                    | ⓒ ☆ 🛊 🏹 🗊                          | 🛛 🧿 🗄                |
|----------------------------------------------------------------------------------------------------|---------------------------------------------------------------------------|----------------|----------------------------|------------------------------------------|--------------------------------|------------------|-----------------------------------------------|------------------------|--------------------|------------------------------------|----------------------|
| =                                                                                                    | 🐝 Employee Ac                                                             | cess           |                            |                                          |                                |                  |                                               |                        |                    |                                    | III 💿                |
| fr<br>Emplo<br>C<br>C<br>C<br>C<br>C<br>C<br>C<br>C<br>C<br>C<br>C<br>C<br>C<br>C<br>C<br>C<br>C<br>C<br>C | Home<br>yee Access<br>My information<br>My pay<br>My benefits<br>My tasks | ~              |                            | Welcome bac<br>GESD E<br>Latest paycheck | Employ<br>©<br>View all checks | Profile          | Make sure your personal infi<br>is up to date | Formation<br>y profile | LEMEN<br>CHOOL DI  | ALE<br>TARY<br>STRICT              |                      |
|                                                                                                    |                                                                           |                |                            | Announcements                            |                                |                  |                                               |                        | Resources          | < ><br>~                           |                      |
|                                                                                                    |                                                                           |                |                            |                                          |                                | ))               |                                               |                        | 2022 Tax documents | ~                                  |                      |
|                                                                                                    |                                                                           |                |                            |                                          | You're all caught up           | on announce      | ements                                        |                        |                    |                                    |                      |
|                                                                                                    |                                                                           |                | Glendale El                | ementary School District   Contact       | t   Terms of use   Privacy     | y policy   © 202 | 2                                             |                        |                    | EMPOWERED BY<br>Tyler technologies | s                    |
|                                                                                                    | ء 🕫 蒚 م                                                                   |                | 31 💊 🚳 🖬                   |                                          |                                | 048 O            |                                               |                        |                    |                                    | 11:30 AM<br>9/9/2022 |
|                                                                                                    |                                                                           |                |                            |                                          |                                |                  |                                               |                        |                    |                                    |                      |

### 7. ¡Bienvenidos al Acceso de Empleados (Employee Access)!

Siéntase libre de explorar y ver a dónde le llevarán todas estas pestañas y desplegables. ¡Conozca su nueva Plataforma de Acceso para Empleados de GESD!

Para cualquier pregunta, por favor cóntacte a:

Sara Luque Tecnica de Sistemas – Recursos Humanos <u>623.237.7227</u>

Hogla Gonzalez Especialista de Sistemas de Recursos Humanos <u>623.237.7106</u>

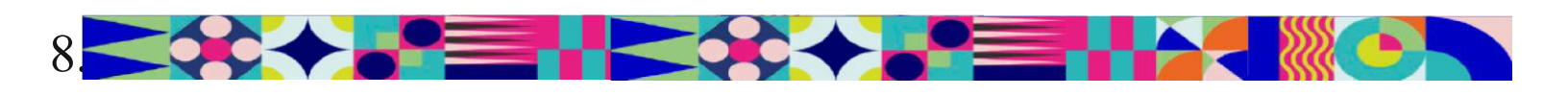